## MS TEAMS: IL REPORT PARTECIPANTI NELLE RIUNIONI RICORRENTI

## UNIVERSITÀ DEGLI STUDI DI UDINE DISO – SERVIZI INFORMATICI AUTORE: F. BRUNETTA

VERSIONE: 1.0 - 2/11/2023

E' possibile pianificare, in Teams, una riunione "ricorrente": ovvero una riunione che si ripete, automaticamente, a intervalli fissi. Ad esempio, per una riunione che si ripete automaticamente ogni settimana, allo stesso giorno della settimana, alla stessa ora, usando "Pianifica riunione":

|         | Nuova riunione Dettagli Assistente Pianificazio                       |                                      |                                    |                           | Salva      |
|---------|-----------------------------------------------------------------------|--------------------------------------|------------------------------------|---------------------------|------------|
| Most    | tra come: Non disponibile 💛 Categoria: nessuna 💛 Fuso orario: (UTC+01 | 1:00) Amsterdam, Berlino, Berna, Rom | a, Stoccolma, Vienna 🗸             | ⊂ Opzioni di risposta ∨ … | 段 Opzior   |
| 0       | Riunione settimanale                                                  |                                      | Chi può evitare la sala di attesa? |                           |            |
|         |                                                                       |                                      |                                    | Tutti                     | $\sim$     |
| °<br>O  | Aggiungi partecipanti obbligatori                                     | + Facoltativi                        |                                    | Registra automaticamente  | $\bigcirc$ |
| Ŀ       | 13/07/2023 14:00 × → 13/07/2023                                       | 14:30 × 30 min •                     | Tutto il giorno                    | Altre opzioni             |            |
| Ę       | Non si ripete                                                         |                                      |                                    |                           |            |
| =       | Non si ripete                                                         |                                      |                                    |                           |            |
|         | Ogni giorno feriati (lun - ven)                                       |                                      |                                    |                           |            |
| $\odot$ | Giornaliera                                                           | Riunione online 🛛                    |                                    |                           |            |
|         | Settimanale                                                           |                                      |                                    |                           |            |
|         | A Paragrafo ∨ (= )= i≣ i≣                                             | 99 더 틀 ▦ 12 ୯                        |                                    |                           |            |
|         | Annuale nione                                                         |                                      |                                    |                           |            |
|         | Personalizzata                                                        |                                      |                                    |                           |            |
|         |                                                                       |                                      |                                    |                           |            |
| Im      | nosta ricorrenza                                                      |                                      |                                    |                           |            |
|         |                                                                       |                                      |                                    |                           |            |
|         | Inizio 13/07/2023                                                     |                                      |                                    |                           |            |
| Si ri   | ipeti ogni 1 Settimana 🗸                                              |                                      |                                    |                           |            |
|         | L M M G V S D                                                         |                                      |                                    |                           |            |
|         | Fine Seleziona data                                                   |                                      |                                    |                           |            |
|         | Si tiene ogni Giovedì dal 13/07/2023                                  |                                      |                                    |                           |            |
|         | Annulla Sat                                                           | va                                   |                                    |                           |            |

In questo caso, il Report Partecipanti viene (finalmente) salvato per ogni ricorrenza, ma in modo distinto. Vediamo come.

 Per ottenere il report partecipanti della riunione corrente: scegliere la scheda partecipanti, poi il menu "altro" (tre puntini) e infine "Scarica elenco di partecipanti". Naturalmente, può essere considerato un'istantanea del momento in cui viene scaricato (senza considerare eventuali nuovi eventi: nuovi ingressi, uscite, ecc.)

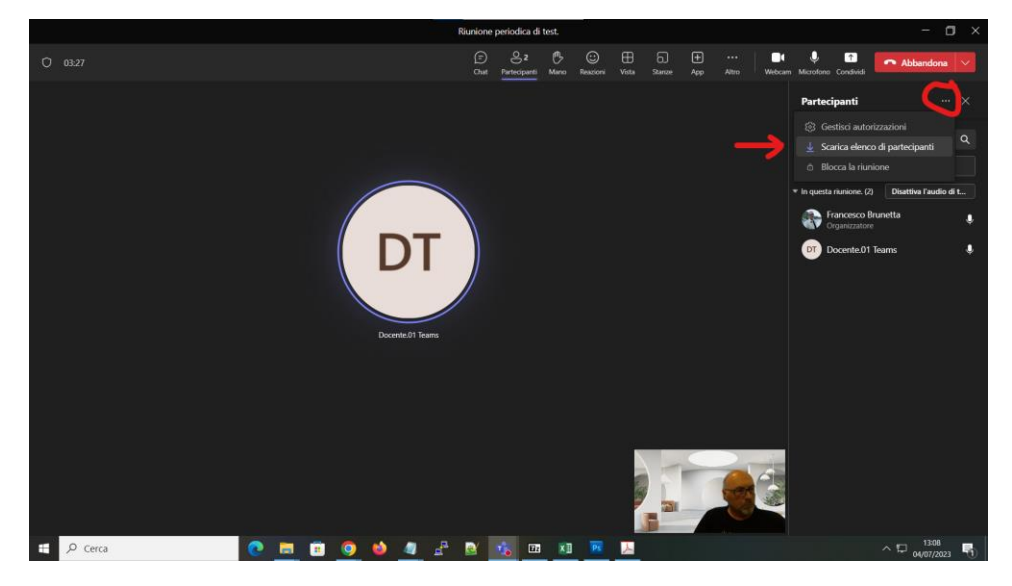

2) Per ottenere il report partecipanti al termine della sessione: è sufficiente riaprire la scheda della riunione nel calendario:

| 10<br>Lunedi | 11<br>Martedi                                                | 12<br>Mercoledi               | 13<br>Giovedi                                   | 14<br>Ven                  |
|--------------|--------------------------------------------------------------|-------------------------------|-------------------------------------------------|----------------------------|
|              |                                                              |                               |                                                 | WER<br>com<br>Mice<br>Fabi |
|              | Calendario persona<br>Riunione setti<br>giovedi 13 luglio 20 | le 27<br>mana e<br>23 1 14:30 |                                                 |                            |
|              | Partecipa                                                    | Modifica<br>15 Meeting        | -                                               |                            |
|              | G9 https://teams.                                            | nicrosoft.com/l/meetup-join/1 | Riunione settimanale<br>Microsoft Teams Meeting |                            |
|              | Chatta con i pi                                              | artecipanti                   | 1                                               |                            |
|              | e Francesco Brun<br>Organizzatore                            | netta                         |                                                 |                            |

e, successivamente accedere alla scheda Partecipazione:

| 😇 Riunione periodica di test.                                     | Chat File Dettagli Assistente Pianificaz | tio Riassunto <b>Partecipazione</b> Lava | gna riunione Stanze di lavoro | D&R + Part                    |
|-------------------------------------------------------------------|------------------------------------------|------------------------------------------|-------------------------------|-------------------------------|
| martedì 11 luglio 2023 12:55:53 🛛 🗸                               |                                          |                                          |                               |                               |
| martedì 11 luglio 2023 12:55:53<br>martedì 4 luglio 2023 13:04:43 |                                          |                                          |                               |                               |
| 2                                                                 | 12:55 - 13:01                            | 5m 42s                                   |                               | 4m 12s                        |
| Partecipato                                                       | Ora di inizio e di fine                  | Durata della riunione                    |                               | Tempo medio di partecipazione |
| 🔮 Partecipanti                                                    |                                          |                                          |                               |                               |
| Nome                                                              | Primo accesso                            | Ultima uscita                            | Durata in riunione            | Ruolo                         |
| Francesco Brunetta<br>brunetta@uniud.it                           | 12:55                                    | 13:01                                    | 5m 37s                        | Organizzatore                 |
| Docente.01 Teams<br>docente.teams.01@uniud.it                     | 12:57                                    | 13:00                                    | 2m 46s                        | Relatore                      |
|                                                                   |                                          |                                          |                               |                               |

Attenzione: col **menu a tendina a sinistra**, è possibile ottenere l'elenco dei partecipanti *di ogni singola sessione*! Una volta scelta la data della riunione, è anche possibile scaricare (su file CSV) l'elenco dei partecipanti di quella *singola sessione*:

| $\langle \rangle$              |                                                  | Q. Cerca                                   |                                  |                           |                                                | <b>e</b> – o × |
|--------------------------------|--------------------------------------------------|--------------------------------------------|----------------------------------|---------------------------|------------------------------------------------|----------------|
| Q.<br>Azioni                   | <b>Riunione periodica di test.</b>               | Chat File Dettagli Assistente Pianificazio | Riassunto Partecipazione Lavagna | riunione Stanze di lavoro | D&R + Partecipa                                | Chiudi         |
| (=)<br>Chat                    | martedì 4 luglio 2023 13:04:43 🛛                 | -                                          |                                  |                           |                                                | 上 Scarica      |
| Team<br>Attivită<br>Calendario | Riepilogo 2<br>Partecipato                       | 13:04 - 13:09<br>Ora di inizio e di fine   | 5m 4s<br>Durata della riunione   |                           | <b>3m 54s</b><br>Tempo medio di partecipazione |                |
| Chiamate                       | 은 Partecipanti                                   | Primo accesso                              | Ultima uscita                    | Durata in riunione        | Ruolo                                          |                |
|                                | Francesco Brunetta<br>brunetta@uniud.it          | 13:04                                      | 13:09                            | 5m 1s                     | Organizzatore                                  |                |
|                                | DT Docente.01 Teams<br>docente.teams.01@uniud.it | 13:06                                      | 13:09                            | 2m 47s                    | Relatore                                       |                |
| Applicazioni<br>O<br>Guida     |                                                  |                                            |                                  |                           |                                                |                |

**Non esiste** un elenco unico per tutte le sessioni. Il report partecipanti è disponibile solo per il proprietario della riunione (colui che l'ha creata).